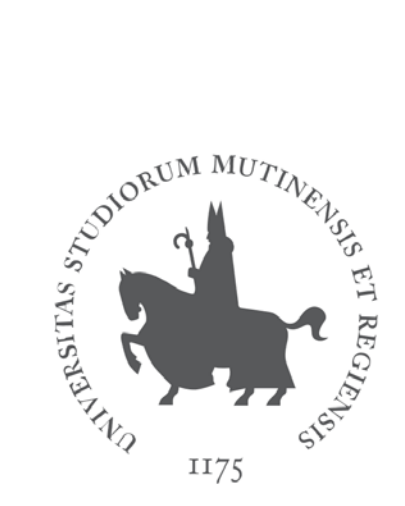

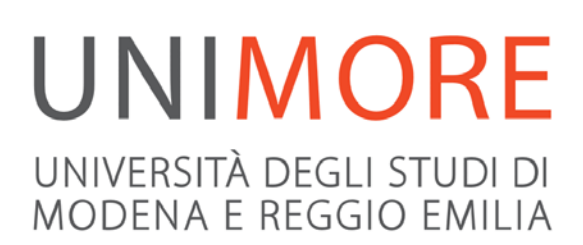

# Guida alla immatricolazione on-line al percorso MoRePEF24

Ultimo aggiornamento: 29/12/2017

A cura del servizio Help On-line Direzione Pianificazione, Valutazione e Servizi Informatici Applicativi

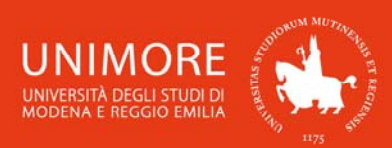

ESSE3 – Guida alla immatricolazione on-line al percorso MoRePEF24

In questa guida trovi le indicazioni che ti consentono l'immatricolazione al percorso MoRePEF24 offerto dall'Università degli Studi di Modena e Reggio Emilia. Ricorda che se desideri chiedere il riconoscimento di crediti relativi ad insegnamenti già presenti nel tuo curriculum, devi compilare la relativa domanda seguendo la procedura descritta nella "Guida alla domanda di riconoscimento crediti per il percorso MoRePEF24" che trovi all'indirizzo web http://www.unimore.it/servizistudenti/guideesse3.html.

Prima di procedere con l'inoltro della domanda di riconoscimento crediti, leggi attentamente l'Avviso per l'iscrizione al percorso per verificare quali siano i requisiti richiesti. L'Avviso è disponibile all'indirizzo web <u>http://www.unimore.it/didattica/PEF24crediti.html</u>.

Per immatricolarti al percorso MoRePEF24 o per inoltrare la domanda di riconoscimento crediti, ti devi **registrare** come utente dell'Ateneo ottenendo in tal modo le credenziali (nome utente e password) per accedere e compiere le procedure necessarie. Tale registrazione non comporta alcun onere.

#### **INDICE:**

| 1. |     | Accesso al sistema                                      | 3 |
|----|-----|---------------------------------------------------------|---|
| 2. | I   | Richiesta di riconoscimento crediti                     | 4 |
| 3. | I   | Procedura di immatricolazione                           | 4 |
| 3  | 8.1 | Scelta della tipologia di accesso al Corso              | 5 |
| 3  | 8.2 | Scelta del tipo di Corso di Studio                      | ō |
| 3  | 3.3 | Documenti personali                                     | 6 |
| 3  | 8.4 | Titoli di accesso1                                      | 1 |
| 3  | 8.5 | Dati immatricolazione1                                  | 6 |
| 3  | 8.6 | Annullamento o continuazione di un processo in sospeso1 | 7 |
| 4. | (   | Completamento dell'iscrizione1                          | 8 |
| 5. | I   | Piano di studio1                                        | 9 |

## Informazioni relative al percorso MoRePEF24 offerto da UNIMORE: <u>http://www.unimore.it/didattica/PEF24crediti.html</u>.

#### Contatti:

Ufficio Formazione Insegnanti Segreteria Postlaurea tel: 059 205 6097 - fax: 059 205 6574 e-mail: <u>formazioneinsegnanti@unimore.it</u>

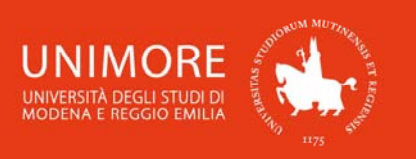

## 1. Accesso al sistema

Collegati all'indirizzo web <u>www.esse3.unimore.it</u>. Si aprirà la pagina seguente (Fig. 1):

| UNIVERSITÀ DEGLI S<br>UNIVERSITÀ DEGLI S<br>UNIVERSITÀ DEGLI S<br>UNIVERSITÀ DEGLI S | Servizi web per studenti e docenti                                                                                                    |  |  |  |
|--------------------------------------------------------------------------------------|----------------------------------------------------------------------------------------------------|--|--|--|
| Home Ateneo Help                                                                     | 📕 📕 ita 🚟 eng                                                                                                    |  |  |  |
| <ul> <li>Area Riservata</li> <li>Registrazione</li> </ul>                            | Didattica » Direzione Servizi agli Studenti - Servizi didattici                                                                                   |  |  |  |
| Login<br>Password dimenticata<br>La mia email                                        | Direzione Servizi agli Studenti - Servizi didattici                                                                                               |  |  |  |
| Didattica                                                                            | IMMATRICOLAZIONI E ISCRIZIONI ANNO ACCADEMICO 2017/2018                                                                                           |  |  |  |
| Dipartimenti / ex Facoltà                                                            | Le immatricolazioni al nuovo anno accademico, saranno possibili a partire dal 17 luglio 2017                                                      |  |  |  |
| Corsi di Laurea                                                                      |                                                                                                    |  |  |  |
| Corsi di Specializzazione                                                            | Per maggiori informazioni clicca qui                                                                                                    |  |  |  |
| Dottorati di ricerca                                                                 | In questo periodo è possibile richiedere la <u>valutazione dei requisiti e delle conoscenze iniziali</u>                                          |  |  |  |
| Master di primo livello                                                              | obbligatoria per potersi immatricolarsi ad una Laurea Magistrale di secondo livello.<br>Per maggiori informazioni consulta i bandi a questo link. |  |  |  |
| Master di secondo livello                                                            |                                                                                                    |  |  |  |
| Offerte di Tirocinio                                                                 |                                                                                                    |  |  |  |
| 🕨 Esami                                                                              | Esami di stato                                                                                                    |  |  |  |
| Bacheea Appelli d'esame                                                              |                                                                                                    |  |  |  |
| Bacheca Appelli di Laurea                                                            | Per informazioni relative all' <u>Esame di stato</u> (bandi, commissioni, calendari ecc.) clicca qui.                                             |  |  |  |
|                                                                                      |                                                                                                    |  |  |  |

#### Fig. 1 – Home page di ESSE3

 <u>SE SEI UN UTENTE GIÁ REGISTRATO</u> (anche in passato): hai già le credenziali di accesso per accedere tramite la funzione "Login" (Fig. 1) posta nella sezione "Area riservata" del menù di sinistra. Ti troverai a compiere l'accesso al servizio come descritto nella Fig. 2 riportata di seguito in questa guida.

Se hai dimenticato il nome utente e/o la password, segui le indicazioni riportate nella homepage (Fig. 1) o alla voce "Password dimenticata" del sito <u>www.esse3.unimore.it</u>.

 <u>SE NON SEI UN UTENTE GIÀ REGISTRATO</u>: clicca la voce "Registrazione" posta sotto la sezione Area riservata del menù di sinistra e procedi compilando tutti i dati richiesti. All'indirizzo web <u>http://www.unimore.it/servizistudenti/guideesse3.html</u> puoi trovare la "Guida alla registrazione on-line" che descrive dettagliatamente la procedura che devi compiere.

Completando la registrazione, otterrai le tue credenziali UNIMORE (nome utente e password) che ti consentiranno di accedere ad ESSE3.

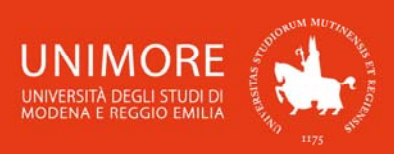

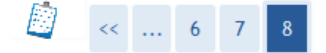

**Registrazione: Registrazione Conclusa** 

Sono state inserite correttamente tutte le informazioni richieste. Per entrare nella nuova Area Personale è necessario eseguire l'operazione di Login inserendo, quando richiesto, le chiavi d'accesso riportate sotto. Si consiglia di trascrivere queste informazioni in modo sicuro, per gli accessi futuri.

| Credenziali                                                                                                    |                                                                                                    |  |  |
|----------------------------------------------------------------------------------------------------|----------------------------------------------------------------------------------------------------|--|--|
| Nome                                                                                                    | NOME                                                                                                    |  |  |
| Cognome                                                                                                    | COGNOME                                                                                                    |  |  |
| E-mail                                                                                                    | nome.cognome@dominio.it                                                                                              |  |  |
| Nome Utente                                                                                                    | 185607                                                                                                    |  |  |
| Password                                                                                                    | XXXXXXXXX                                                                                                    |  |  |
| Le credenziali d'accesso sono state inviate correttame<br>Si consiglia di attendere circa 1 minuto prima di es<br>dei dati di registrazione. | ente per posta elettronica all'indirizzo da lei inserito.<br>eguire il login al sito, per consentire l'aggiornamento |  |  |

Procedi con l'autenticazione

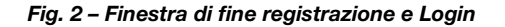

## 2. Richiesta di riconoscimento crediti

Come indicato nell'Articolo 3 dell'Avviso per l'iscrizione al percorso MoRePEF24 (disponibile all'indirizzo web <u>http://www.unimore.it/didattica/PEF24crediti.html</u>), è possibile richiedere il riconoscimento di insegnamenti già presenti nel proprio curriculum, se coerenti per settori scientifico-disciplinari, obiettivi e contenuti, con quanto stabilito dal D.M. 616/2017.

Per chiederne il riconoscimento, prima di procedere con l'immatricolazione, è necessario inoltrare la **domanda di valutazione** ed ottenere il responso da parte della Commissione di Ateneo. All'indirizzo web <u>http://www.unimore.it/servizistudenti/guideesse3.html</u> puoi trovare la "Guida alla domanda di riconoscimento crediti per il percorso MoRePEF24" che descrive dettagliatamente la procedura che devi compiere.

Prima di procedere con l'immatricolazione o con la domanda di riconoscimento crediti, leggi attentamente <u>l'Avviso</u> che descrive dettagliatamente le modalità di iscrizione, disponibile all'indirizzo web <u>http://www.unimore.it/didattica/PEF24crediti.html</u>.

## 3. Procedura di immatricolazione

Accedi alla tua area riservata di ESSE3 e clicca la voce "**Immatricolazione**" presente nel menù di sinistra (Fig. 3) per compilare la tua domanda di immatricolazione.

**ATTENZIONE:** prima di procedere con la compilazione della domanda di immatricolazione online, assicurati di avere a disposizione i seguenti documenti in formato digitale:

- **foto** in formato tessera 3,5 x 4,0 cm. (132 x 151 pixel) del tuo volto, in primo piano frontale, su sfondo neutro;
- copia fronte/retro di un **documento** d'identità valido.

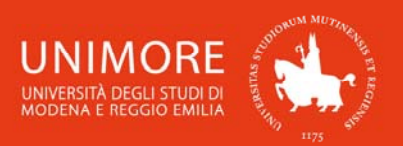

|                                                                                                 | HOME<br>Area Utenti Registrati - Benvenuto NOME COGNOME |
|-------------------------------------------------------------------------------------------------|---------------------------------------------------------|
| <ul> <li>Area Riservata</li> <li>Esci</li> <li>Cambia Password</li> <li>La mia email</li> </ul> | Organizzazione dell'Area Registrato                     |
| Area Registrato<br>Anagrafica                                                                   |                                                         |
| Tasse<br>Ammissione                                                                             |                                                         |
| Valutazioni e Test                                                                              |                                                         |
| Esami di Stato                                                                                  |                                                         |
| Immatricolazione<br>Certificati                                                                 |                                                         |

Fig. 3 – Area riservata di ESSE3

Successivamente ti saranno proposte diverse maschere che prevedono opzioni di scelta.

#### 3.1 Scelta della tipologia di accesso al Corso

Nella pagina mostrata in Fig. 4, scegli l'opzione "Immatricolazione ai Corsi ad Accesso Libero" e clicca il pulsante Avanti.

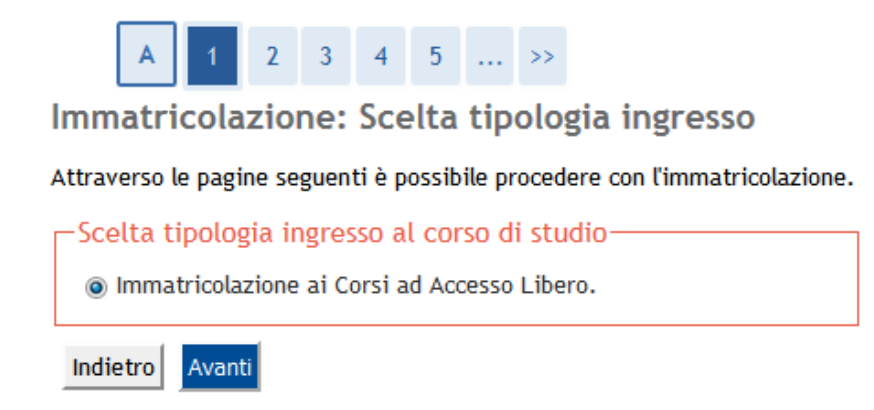

Fig. 4 –Finestra per la scelta del tipo di accesso previsto per il Corso di Studio

#### 3.2 Scelta del tipo di Corso di Studio

Proseguendo, ti sarà richiesto di selezionare il tipo di Corso di Studio per il quale vuoi eseguire la procedura di immatricolazione (Fig. 5). Scegli "Corso Singolo 24 CFU" e clicca il pulsante Avanti.

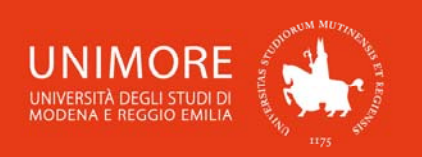

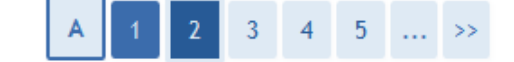

### Immatricolazione: Scelta tipologia corso di studio

Selezionare la tipologia di corso di studio.

| —Scelta tipologia corso di studio       |  |
|-----------------------------------------|--|
| Post Riforma*<br>© Corso Singolo 24 CFU |  |
| Indietro Avanti                         |  |

Fig. 5 –Scelta del tipo di corso

Ti sarà quindi proposto l'elenco dei Corsi di Studio offerti che prevedono questa modalità di accesso. Scegli "Percorso MOREPEF24" e clicca il pulsante Avanti (Fig. 6).

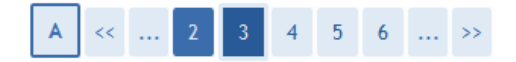

Immatricolazione: Scelta corso di studio

Selezionare il corso di studio.

| Dipartimento   | Corso di Studio    | Didattica  |
|----------------|--------------------|------------|
| essuna Facoltà |                    |            |
|                | Percorso MOREPEF24 | • Presenza |

Fig. 6 – Scelta del Corso di Studio

#### 3.3 Documenti personali

Dopo avere modificato o confermato i tuoi dati anagrafici, ti sarà chiesto di inserire i dati relativi ad un tuo documento di identità valido (Figg. 7).

Clicca il pulsante Inserisci Nuovo Documento di Identità (Fig. 7a) per inserire i dati del documento.

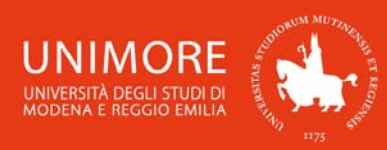

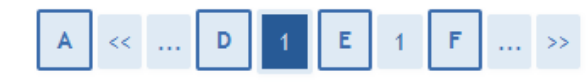

#### Documenti di Identità

In questa pagina viene visualizzato l'elenco dei documenti d'identità già presenti nel sistema e viene data la possibilità di inserirne dei nuovi.

E' obbligatorio inserire una copia fronte/retro del documento d'identità.

Per gli studenti stranieri allegare solo passaporto o altro documento d'identità.

| Documenti presentati                              |                                                                                                 |  |  |  |  |  |
|---------------------------------------------------|-------------------------------------------------------------------------------------------------|--|--|--|--|--|
| 🗥 Non risultano inseriti documenti di identità    |                                                                                                 |  |  |  |  |  |
| Inserisci Nuovo Documento di Identità             |                                                                                                 |  |  |  |  |  |
| Indietro Prosegui                                 |                                                                                                 |  |  |  |  |  |
| Fig. 7a – Pagina ini                              | ziale per l'inserimento del documento di identità                                               |  |  |  |  |  |
| A << D 1 E 1 F >>                                 |                                                                                                 |  |  |  |  |  |
| In questa pagina è possibile inseri               | In questa pagina è possibile inserire o modificare i dati del documento d'identità selezionato. |  |  |  |  |  |
| Documento d' Identità                             |                                                                                                 |  |  |  |  |  |
| Tipo documento*                                   | Carta Identità e Codice Fiscale 	►                                                              |  |  |  |  |  |
| Numero*                                           | AB123456                                                                                        |  |  |  |  |  |
| Rilasciato da*                                    | Comune di Modena                                                                                |  |  |  |  |  |
| Data Rilascio*                                    | 01/01/2012 😇 (gg/mm/aaaa)                                                                       |  |  |  |  |  |
| Data Scadenza Validità* 01/01/2022 🔠 (gg/mm/aaaa) |                                                                                                 |  |  |  |  |  |
|                                                   |                                                                                                 |  |  |  |  |  |

Indietro Avanti

Fig. 7b – Estremi del documento d'identità

Dopo avere compilato i dati del documento di identità (Fig. 7b), clicca il pulsante Avanti per procedere.

Ti sarà chiesto di allegare la copia digitale fronte/retro di un tuo documento d'identità (Carta d'Identità, Patente di guida o Passaporto). Per farlo, clicca il pulsante [Inserisci Allegato] (Fig. 7c), compila i campi **"Titolo"** e **"Descrizione"** e clicca il pulsante [Sfoglia\_] per cercare la copia digitale del documento sul tuo pc (Fig. 7d).

Dopo avere scelto il file da allegare, clicca il pulsante Avanti per proseguire.

Ripeti l'operazione per allegare tutti i documenti richiesti.

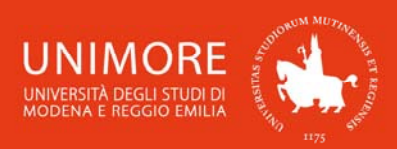

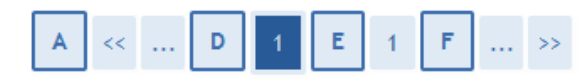

#### Documento di Identità

Inserire come allegato la copia fronte/retro del documento d'identità. Si possono inserire anche più file. ATTENZIONE: Per gli studenti stranieri allegare il solo passaporto o altro documento d'identità.

| Documento di Identità                                                                    |                                 |
|------------------------------------------------------------------------------------------|---------------------------------|
| Tipologia Documento:                                                                     | Carta Identità e Codice Fiscale |
| Numero:                                                                                  | AB123456                        |
| Ente Rilascio:                                                                           | Comune di Modena                |
| Data Rilascio:                                                                           | 01/01/2012                      |
| Data Scadenza:                                                                           | 01/01/2022                      |
| Lista allegati                                                                           |                                 |
| Allegati presenti<br>Non sono al momento presenti documenti allega<br>Inserisci Allegato | ti                              |
| Indietro Avanti                                                                          |                                 |

Fig. 7c –Copia digitale del documento d'identità: pulsante "Inserisci allegato"

| Α | << |  | D | 1 | E | 1 | F |  | >> |  |
|---|----|--|---|---|---|---|---|--|----|--|
|---|----|--|---|---|---|---|---|--|----|--|

#### Allegato al Documento di Identità

Indicare i dati del documento che si sta allegando.

Per ogni allegato inserisci il Titolo ( ad es: Carta di identità, Passaporto o altro) e nel campo "Descrizione" ripeti lo stesso contenuto del Titolo o inserisci eventuale nota relativa al documento.

| Documento di Identità |                                 |  |  |  |
|-----------------------|---------------------------------|--|--|--|
| Tipologia Documento:  | Carta Identità e Codice Fiscale |  |  |  |
| Numero:               | AB123456                        |  |  |  |
| Ente Rilascio:        | Comune di Modena                |  |  |  |
| Data Rilascio:        | 01/01/2012                      |  |  |  |
| Data Scadenza:        | 01/01/2022                      |  |  |  |
|                       |                                 |  |  |  |

| Titolo:*        | Carta di identit  |  |
|-----------------|-------------------|--|
| Descrizione:*   | Carta di identità |  |
| Allegato:*      | Sfoglia_ Cl.pdf   |  |
| Indietro Avanti |                   |  |

Fig. 7d – Copia digitale del documento d'identità: maschera per allegare la copia digitale fronte/retro del documento

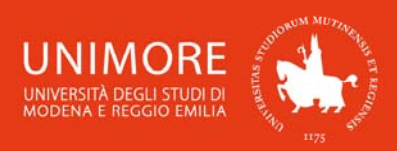

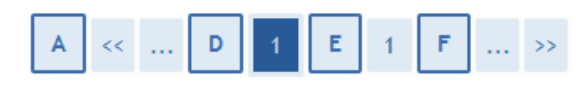

#### Documento di Identità

Inserire come allegato la copia fronte/retro del documento d'identità. Si possono inserire anche più file. ATTENZIONE: Per gli studenti stranieri allegare il solo passaporto o altro documento d'identità.

| - Do | cum | ento  | di Ide | entità |
|------|-----|-------|--------|--------|
| - 00 | cun | iento |        | riilla |

| Tipologia Documento: | Carta Identità e Codice Fiscale |
|----------------------|---------------------------------|
| Numero:              | AB123456                        |
| Ente Rilascio:       | Comune di Modena                |
| Data Rilascio:       | 01/01/2012                      |
| Data Scadenza:       | 01/01/2022                      |
|                      |                                 |

| Fitolo            | Descrizione       | Azioni |
|-------------------|-------------------|--------|
| Carta di identità | Carta di identità | S 🗟 🖉  |
| Codice Fiscale    | Codice Fiscale    | Q 📑 🕥  |

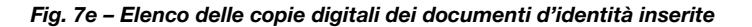

| A << D 1 E 1 F > |
|------------------|
|------------------|

Documenti di Identità

In questa pagina viene visualizzato l'elenco dei documenti d'identità già presenti nel sistema e viene data la possibilità di inserirne dei nuovi.

E' obbligatorio inserire una copia fronte/retro del documento d'identità.

Per gli studenti stranieri allegare solo passaporto o altro documento d'identità.

| Tipologia<br>Documento             | Numero   | Ente Rilascio       | Data<br>Rilascio | Data<br>Scadenza | Stato | Presenza<br>allegati | Azioni   |
|------------------------------------|----------|---------------------|------------------|------------------|-------|----------------------|----------|
| Carta Identità e<br>Codice Fiscale | AB123456 | Comune di<br>Modena | 01/01/2012       | 01/01/2022       | ۲     | Si                   | <u> </u> |

Fig. 7f – Elenco dei documenti d'identità inseriti

Dopo avere completato l'inserimento dei dati, clicca il pulsante Prosegui (Fig. 7f).

Successivamente, ti sarà chiesto di specificare i dati relativi ad eventuali dichiarazioni di invalidità e/o ad eventuali diagnosi cliniche del DSA (Disturbo Specifico di Apprendimento).

Cliccando il pulsante Inserisci nuova dichiarazione di invalidità (Fig. 8a) ti sarà proposta la maschera per l'inserimento dei dati (Fig. 8b).

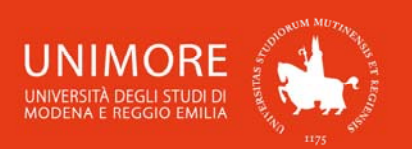

Tutte le informazioni per gli studenti disabili o con Disturbi Specifici dell'Apprendimento (DSA) sono disponibili all'indirizzo web <u>http://www.unimore.it/servizistudenti/disabili.html</u>.

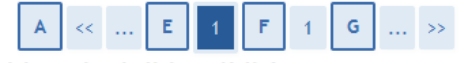

Dichiarazioni di invalidità

In questa pagina è possibile: visualizzare i dettagli delle certificazioni di invalidità e/o delle diagnosi cliniche del Disturbo Specifico di apprendimento (DSA) già inserite e aggiungerne delle altre. Per eliminare dichiarazioni già inserite contattare l'ufficio Accoglienza Studenti Disabili e con DSA.

Si ricorda che sono valide solo le diagnosi rilasciate dalle strutture del SSN o dagli enti o professionisti accreditati dalle Regioni. Come previsto dalla legge 170 del 2010 (art.3) e dal successivo Accordo Stato-Regioni del 24/07/2012, la diagnosi deve essere aggiornata dopo 3 anni se eseguita dallo studente di minore età; non è obbligatorio che sia aggiornata se eseguita dopo il compimento del 18° anno. Altre diagnosi cliniche prive di tali connotati, non saranno prese in considerazione.

Se non si devono dichiarare ulteriori invalidità selezionare Avanti.

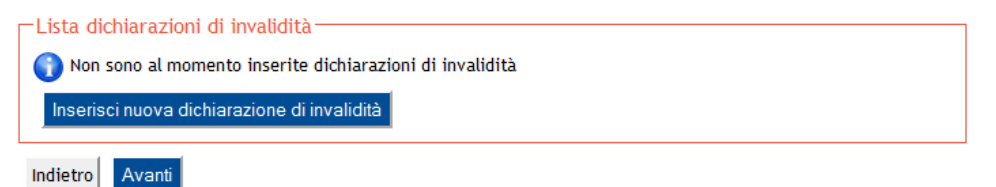

Fig. 8a – Pagina per l'inserimento di eventuali dichiarazioni di invalidità o di DSA

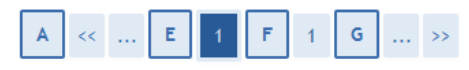

#### Dichiarazioni di invalidità

ATTENZIONE!

Al fine di poter usufruire dei benefici economici e dei servizi erogati dall'Ateneo agli studenti con disabilità e con DSA è obbligatorio inviare, in tempi utili, la certificazione d'invalidità o la diagnosi di DSA all'ufficio Accoglienza Studenti Disabili e con DSA in Via Vignolese 671/c Modena secondo le seguenti modalità:

- 1. tramite consegna diretta negli orari di apertura dello sportello (disponibili al link http://www.unimore.it
- /servizistudenti/ufficiosstud.html?ID=ASDM )
- 2. tramite invio per email all'indirizzo disabilita@unimore.it con scansione dei documenti
- 3. tramite invio a mezzo fax al nr. 059 2058309
- 4. tramite invio a mezzo posta raccomandata R/R all'indirizzo Servizio Accoglienza Studenti Disabili e con DSA -Via Vignolese 671 - 41125 MODENA

| Tipo disabilità/DSA:*                                         | - •            |  |
|---------------------------------------------------------------|----------------|--|
| Richiedo assistenza e/o servizi di<br>tutorato specializzato: |                |  |
| Autorizzo l'amministrazione a<br>contattarmi direttamente al  |                |  |
| recapito indicato per l'offerta di<br>assistenza:             |                |  |
| Data Inizio Validità:                                         | 😇 (gg/mm/aaaa) |  |
| Data Fine Validità:                                           | (gg/mm/aaaa)   |  |

Fig. 8b – Pagina per l'inserimento di eventuali dichiarazioni di invalidità o di DSA

Nella pagina successiva dovrai allegare una foto tipo formato tessera (dimensioni 3,5 x 4,0 cm.) a colori del tuo viso (Fig. 9). La foto che caricherai deve contenere il volto in primo piano frontale e su sfondo neutro e sarà comunque ridimensionata per la stampa del badge.

I formati ammessi sono JPEG (estensione .JPG) e BITMAP (estensione .BMP) e la dimensione del file non deve superare i 2 Megabyte.

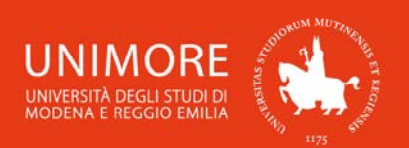

ESSE3 - Guida alla immatricolazione on-line al percorso MoRePEF24

Per allegare la foto clicca il pulsante Sfoglia e cerca sul tuo pc il file da caricare. Una volta trovato il file, sceglilo e clicca il pulsante salva Foto per caricare la foto.

L'upload della foto è obbligatorio e, una volta completato, non sarà più possibile cambiarla.

Dopo avere caricato la foto, clicca il pulsante Avanti per proseguire.

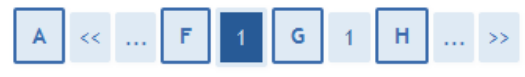

Registrazione: Foto personale

In questa pagina devi allegare una foto tipo formato tessera (dimensioni 3,5 x 4,0 cm. = 132 x 151 pixel) del tuo viso in primo piano con sfondo neutro.

I formati ammessi sono JPEG (estensione .JPG) e BITMAP (.BMP) e le dimensioni del file non devono superare i 2 Megabyte.

La foto deve rispettare le indicazioni riportate dalla Polizia di Stato che trovi all'indirizzo web http://questure.poliziadistato.it/file/1098\_4867.pdf.

ATTENZIONE! Una volta salvata la foto non sarà più possibile visualizzarla o eliminarla e, alla conclusione del processo di immatricolazione, verrà caricata nella colonna di sinistra accanto al nome.

|--|

Fig. 9 – Pagina per l'upload della foto

#### 3.4 Titoli di accesso

Se non ancora presenti nel sistema, ti sarà richiesto di inserire i dati relativi ai titoli di studio richiesti di cui sei in possesso. Ti sarà proposta la maschera mostrata in Fig. 10:

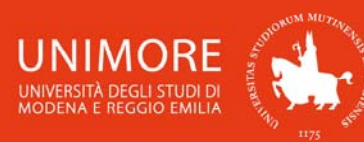

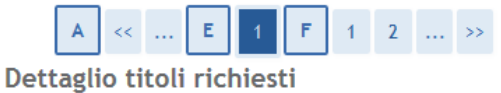

Per proseguire è necessario dichiarare i titoli di studio. Per primi vengono mostrati i titoli di studio obbligatori, mentre le varie opzioni mostrano titoli che sono alternativi fra loro. Nelle pagine seguenti verranno chiesti i dati relativi ai titoli di studio conseguiti negli anni precedenti.

Titoli di Studio Alternativi

A Per proseguire è necessario completare l'inserimento di tutti i titoli di studio di almeno un blocco opzionale. Le varie opzioni mostrano titoli che sono alternativi fra loro:

#### Opzione 1:

| Stato<br>blocco | Titolo                     | Note | Stato<br>Titolo | Azioni    |
|-----------------|----------------------------|------|-----------------|-----------|
|                 | Laurea di Primo Livello    |      | ۲               | Inserisci |
| ×               | Titolo di Scuola Superiore |      | 0               | Inserisci |

#### Opzione 2:

| Stato<br>blocco | Titolo                     | Note | Stato<br>Titolo | Azioni    |
|-----------------|----------------------------|------|-----------------|-----------|
|                 | Laurea Magistrale          |      | 0               | Inserisci |
| •               | Titolo di Scuola Superiore |      | ۲               | Inserisci |

#### Opzione 3:

| Stato<br>blocco | Titolo                     | Note | Stato<br>Titolo | Azioni    |
|-----------------|----------------------------|------|-----------------|-----------|
|                 | Laurea Specialistica       |      | ۲               | Inserisci |
| ¥               | Titolo di Scuola Superiore |      | ۲               | Inserisci |

#### Opzione 4:

| Stato<br>blocco | Titolo                     | Note | Stato<br>Titolo | Azioni    |
|-----------------|----------------------------|------|-----------------|-----------|
|                 | Laurea                     |      | ۲               | Inserisci |
|                 | Titolo di Scuola Superiore |      | ۲               | Inserisci |

#### Opzione 5:

| Stato<br>blocco | Titolo                     | Note | Stato<br>Titolo | Azioni    |
|-----------------|----------------------------|------|-----------------|-----------|
|                 | Titolo di Scuola Superiore |      | ۲               | Inserisci |
| •               | Diploma Universitario      |      | 0               | Inserisci |

#### Opzione 6:

| Stato<br>blocco | Titolo                          | Note | Stato<br>Titolo | Azioni    |
|-----------------|---------------------------------|------|-----------------|-----------|
| . /             | Titolo di Scuola Superiore      |      | 0               | Inserisci |
| <b>V</b>        | Scuola diretta ai fini speciali |      | 0               | Inserisci |
| )ozion          | e 7:                            |      |                 |           |
| )pzion<br>Stato | e 7:<br>Titolo                  | Note | Stato           | Azioni    |

Indietro Procedi

Fig. 10 – Titoli richiesti per l'accesso

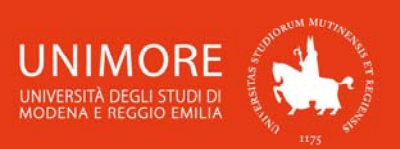

ESSE3 – Guida alla immatricolazione on-line al percorso MoRePEF24

Cliccando il pulsante Inserisci in corrispondenza del titolo di studio che intendi dichiarare, ti sarà chiesto di specificare in quale Istituto/Ateneo lo hai conseguito (Fig. 11).

\_ \_ \_ \_ \_ \_ \_ \_ \_ \_ \_ \_ \_ \_ \_ \_

Г ATTENZIONE! Dichiarando il titolo di Scuola Superiore dovrai specificare l'Istituto presso il L L quale lo hai conseguito. Per farlo, devi scegliere la provincia ed il comune in cui si trova L I l'istituto e cliccare il pulsante Cerca Istituto L Verifica attentamente l'elenco degli istituti proposti e scegli quello più corretto. Gli L istituti proposti potrebbero avere denominazioni non aggiornate, ai fini della scelta L verifica che l'indirizzo sia giusto e che la denominazione sia almeno parzialmente L L corretta. с 1 E Α **Ricerca Istituto Superiore** Per inserire correttamente il nome dell'istituto devi obbligatoriamente inserire prima la provincia e poi il comune. Dall'elenco che ti verrà proposto seleziona il tuo istituto. Se non lo trovi ti consigliamo di scrivere a staffimmatricolazioni@unimore.it Parametri di ricerca dell'istituto di scuola superiore-Provincia \* Modena se in Italia Comune/Città \* Modena -Comune testo libero (Inserire il nome del Comune solo se non compare nella lista) Nomitativo scuola Venturi (E' possibile indicare, anche parzialmente, il nome dell'istituto) -Criteri di ordinamento Ordina Per Istituto Ordinamento Ascendente -1 2 ... >> D 1 E erca Istituto Dettaglio titoli richiesti Scelta dell'istituto di scuola superiore Per proseguire è necessario indicare la Nazione Ordinamento e Tipologia di Conseguimento Titolo. Tipologia istruzione Seleziona Scuola Indirizzo Comune Tipologia istruzione Nazione Ordinamento e di Conseguimento Titolo (MIUR) Titolo Scuola Superiore: 💿 Italiano ISTITUTO D'ARTE ISTITUTO VIA DEI Modena Istituto ISTITUTO 0 A.VENTURI SERVI, 21 (MO) d'Arte PRINCIPALE PRINCIPALE Estero ISTITUTO D'ARTE Conseguito presso: 💿 Istituto Italiano ISTITUTO D'ARTE VIA DE Modena Istituto CORSO CORSO SERALE 0 A.VENTURI (CORSO SERVI, 21 SERALE (MO) d'Arte Istituto Estero SERALE) Indietro Procedi Indietro Procedi

Fig. 11a,b - Titoli di accesso: scelta dell'istituto/scuola in cui è stato conseguito il titolo di Scuola Superiore

| A << D 1 E                                                          | 1 2         | >         | >>>                                                        |     |
|---------------------------------------------------------------------|-------------|-----------|------------------------------------------------------------|-----|
| Dati del Titolo di Studio                                           | consegu     | ito       |                                                            |     |
| Inserisci adesso il tipo di maturità , l<br>anche i restanti campi. | anno di con | seguime   | ento e il voto. Se hai frequentato l'anno integrativo comp | ila |
| Dati Diploma ————                                                   |             |           |                                                            |     |
| Tipo maturità*                                                      | Maturita te | cnica ind | dustriale: Chimica industriale 🔹 👻                         |     |
| Anno conseguimento*                                                 | 2014        |           |                                                            |     |
| *Voto*                                                              | 90          |           |                                                            |     |
| Lode                                                                |             |           |                                                            |     |
| Indirizzo                                                           |             |           |                                                            |     |
| Anno Integrativo                                                    | Nessund     | o         |                                                            |     |
|                                                                     | Anno in     | tegrativ  | vo in questo istituto                                      |     |
|                                                                     | Anno in     | tegrativ  | vo in altro istituto                                       |     |
| Anno integrazione                                                   |             |           |                                                            |     |
| Indietro Procedi                                                    |             |           |                                                            |     |

Fig. 11c - Titoli di accesso: dati del titolo di Scuola Superiore conseguito

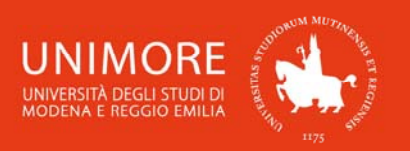

Dopo avere digitato e confermato i dati richiesti, a fianco del titolo dichiarato sarà mostrato il simbolo 4.

| Stato<br>blocco | Titolo                     | Note | Stato<br>Titolo | Azioni |
|-----------------|----------------------------|------|-----------------|--------|
| <b>~</b>        | Titolo di Scuola Superiore |      | 0               | 🗟 🕅 🔍  |

Fig. 11d - Titoli di accesso: titolo di Scuola Superiore

Continua cliccando il pulsante Inserisci per inserire tutti i titoli di accesso che intendi dichiarare.

ATTENZIONE! Le tipologie di titoli proposte (Fig. 11) si riferiscono alle seguenti :
Laurea di Primo Livello: titolo di studio universitario di primo livello rilasciato a conclusione dei Corsi di Laurea di durata triennale attivati ai sensi dei D.M. 509/99 e 270/04;
Laurea Magistrale: titolo di studio universitario di secondo livello rilasciato a conclusione dei Corsi di Laurea Magistrale attivati ai sensi del D.M. 270/04;
Laurea Specialistica: titolo di studio universitario di secondo livello rilasciato a conclusione

**Laurea Specialistica:** titolo di studio universitario di secondo livello rilasciato a conclusione dei Corsi di Laurea Specialistica attivati ai sensi del D.M. 509/99;

**Laurea:** titolo di studio universitario a ciclo unico del vecchio ordinamento rilasciato a conclusione dei Corsi di Laurea attivati prima della riforma universitaria del 1999 (ante D.M. 509/99);

**Diploma Universitario:** titolo di studio universitario rilasciato a conclusione di corsi di durata biennale o triennale attivati prima della riforma universitaria del 1999 (ante D.M. 509/99);

**Scuola diretta ai fini speciali:** diploma post-secondario per l'esercizio delle professioni a conclusione di corsi attivati prima della riforma universitaria del 1990;

**Titolo straniero:** titolo di studio universitario rilasciato da Università straniere ed analogo ad un titolo di studio universitario rilasciato da Università italiane.

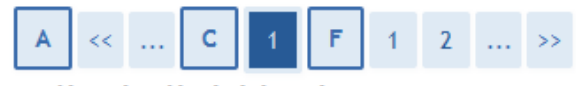

#### Dettaglio titoli richiesti

Per proseguire è necessario indicare se il titolo è stato conseguito in Italia o all'estero e se è stato conseguito presso un Istituto italiano o estero.

| Selezione Ateneo/Ente         |                         |
|-------------------------------|-------------------------|
| Ateneo/Ente di conseguimento: | In questo stesso ateneo |
|                               | ◎ In altro Ateneo/Ente  |
| Indiatro Procedi              |                         |

Fig. 12 -Scelta dell'Ateneo di conseguimento del titolo

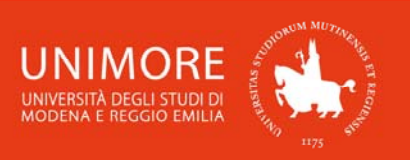

Laurea conseguita presso l'Università degli Studi di Modena e Reggio emilia

Nella pagina **Selezione Corso di Studio** dovrai scegliere il Corso di Studio nel quale hai conseguito la Laurea, cliccando una delle opzioni proposte (Fig. 12a) e specificandone i dettagli (Fig. 12b).

|                                                                                                    | A << C 1 E 1 2 >>                                                                                                    |
|----------------------------------------------------------------------------------------------------|----------------------------------------------------------------------------------------------------|
|                                                                                                    | Titolo di studio Laurea Magistrale                                                                                                    |
|                                                                                                    | Per proseguire è necessario inserire il titolo di studio. Questo modulo permette di<br>inserire o modificare i dati relativi ad un titolo di studio Universitario. |
|                                                                                                    | Dati Titolo di studio Laurea Magistrale                                                                                                    |
|                                                                                                    | Situazione Titolo* 💿 conseguito                                                                                                    |
| A << C 1 E 1 2 >>                                                                                                    | on ancora conseguito Data Conseguimento* \$\$\$\$\$\$\$\$\$\$\$\$\$\$\$\$\$\$\$\$\$\$\$\$\$\$\$\$\$\$\$\$\$\$                                                      |
| Selezione Corso di Studio                                                                                                    | Anno accademico* (es: 2001/2002)                                                                                                    |
| Selezionare il corso di studio dell'ateneo scelto nei passi precedenti.                                                                                  | Sessione                                                                                                    |
| Selezione Corso di Studio                                                                                                    | Voto* (Es:98/110)-                                                                                                    |
| <ul> <li>[50-264] ANALISI, CONSULENZA E GESTIONE FINANZIARIA (D.M.270/04)</li> <li>[12-255] ANTROPOLOGIA DEL MONDO CONTEMPORANEO (D.M.270/04)</li> </ul> | Lode Percorso di studio                                                                                                    |
| <ul> <li>[12-259] ANTROPOLOGIA E STORIA DEL MONDO CONTEMPORANEO (D.M.270/04)</li> </ul>                                                                  | Indietro Procedi                                                                                                    |

Figg. 12a,b – Laurea presso UNIMORE: finestre per la scelta del Corso di Studio e l'inserimento dei relativi dati

#### Laurea conseguita presso altro ateneo

Dopo aver scelto la regione otterrai l'elenco degli atenei presenti in essa (Fig. 13a). Scegli l'ateneo presso il quale hai conseguito il titolo e compila con i dati richiesti la finestra successiva (Fig. 13b).

|                                              | < C 1 D 1 2                                                                        | >>                           |                                                                                     |                                                                                                    |
|----------------------------------------------|------------------------------------------------------------------------------------|------------------------------|-------------------------------------------------------------------------------------|----------------------------------------------------------------------------------------------------|
| ettaglio                                     | titoli richiesti                                                                   |                              |                                                                                     |                                                                                                    |
| proseguire<br>selezionar                     | e sono necessari i seguenti titoli di si<br>e l'ateneo di Conseguimento Titolo.    | tudio. Impo                  | stare i filtri                                                                      |                                                                                                    |
| Ricerca A                                    | Regione Abruzzo                                                                    | •                            |                                                                                     | A << C 1 E 1 2 >>                                                                                                    |
| Criteri di ordinamento                       |                                                                                    |                              |                                                                                     | Titolo di studio Laurea Magistrale                                                                                                    |
| Ordina Per Ateneo -                          |                                                                                    |                              | Per proseguire è necessario inserire il titolo di studio. Questo modulo permette di |                                                                                                    |
| Or                                           | dinamonto Assandanta                                                               |                              |                                                                                     | inserire o modificare i dati relativi ad un titolo di studio Universitario.                                                                                                    |
| Or                                           | dinamento Ascendente -                                                             |                              |                                                                                     | inserire o modificare i dati relativi ad un titolo di studio Universitario.<br>Dati Titolo di studio Laurea Magistrale                                                                                                    |
| Or                                           | dinamento Ascendente 👻                                                             |                              |                                                                                     | inserire o modificare i dati relativi ad un titolo di studio Universitario. Dati Titolo di studio Laurea Magistrale Situazione Titolo*                                                                                                    |
| Or<br>erca Atene                             | dinamento Ascendente V                                                             |                              |                                                                                     | inserire o modificare i dati relativi ad un titolo di studio Universitario.  Dati Titolo di studio Laurea Magistrale Situazione Titolo*  o conseguito o non ancora conseguito                                                                                                    |
| Or<br>Ferca Atene<br>Scelta del              | dinamento Ascendente  Viateneo                                                     |                              |                                                                                     | inserire o modificare i dati relativi ad un titolo di studio Universitario.  Dati Titolo di studio Laurea Magistrale  Situazione Titolo*  non ancora conseguito  Data Conseguimento*  (gg/mm/aaaa)-                                                                                |
| Or<br>erca Atene<br>Scelta del<br>Seleziona  | dinamento Ascendente  Vitateneo Ateneo                                             | Comune                       | Provincia                                                                           | inserire o modificare i dati relativi ad un titolo di studio Universitario.  Dati Titolo di studio Laurea Magistrale  Situazione Titolo*  non ancora conseguito  Data Conseguimento*  Anno accademico*  (es: 2001/2002)                                                            |
| Or<br>Serca Atene<br>Scelta del<br>Seleziona | dinamento Ascendente -<br>l'Ateneo<br>Ateneo<br>Universita degli Studi de L'AQUILA | Comune                       | Provincia<br>AQ                                                                     | inserire o modificare i dati relativi ad un titolo di studio Universitario.  Dati Titolo di studio Laurea Magistrale  Situazione Titolo*  non ancora conseguito  Data Conseguimento*  Anno accademico*  (es: 2001/2002)  Sessione                                                  |
| Or<br>erca Atene<br>Scelta del<br>Seleziona  | dinamento Ascendente                                                               | Comune<br>L'AQUILA           | Provincia<br>AQ<br>CH                                                               | inserire o modificare i dati relativi ad un titolo di studio Universitario.  Dati Titolo di studio Laurea Magistrale  Situazione Titolo*  o conseguito  non ancora conseguito  Data Conseguimento*  (gg/mm/aaaa)-  Anno accademico*  (es: 2001/2002)  Sessione  Voto* (Es:98/110)- |
| Or<br>Serca Atene<br>Scelta del<br>Seleziona | Ateneo Universita degli Studi de L'AQUILA Universita degli Studi di CHIETI         | Comune<br>L'AQUILA<br>CHIETI | Provincia<br>AQ<br>CH                                                               | inserire o modificare i dati relativi ad un titolo di studio Universitario.  Dati Titolo di studio Laurea Magistrale Situazione Titolo*  o conseguito o non ancora conseguito Data Conseguimento* (es: 2001/2002) Sessione Voto* (Es:98/110)- Lode                                 |

Figg. 13a,b – Laurea presso altro ateneo: scelta dell'ateneo e dati del titolo conseguito

Se sei in possesso di più titoli che consentono l'accesso al percorso MoRePEF24, ti sarà chiesto di scegliere quale utilizzare ai fini dell'iscrizione. In tal caso, scegli il titolo di livello più alto o maggiormente attinente al percorso.

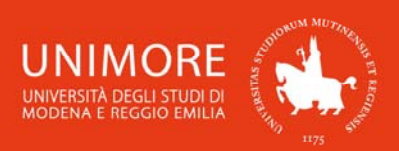

ESSE3 - Guida alla immatricolazione on-line al percorso MoRePEF24

Esempio: se dichiari di possedere una Laurea di Primo Livello ed una Laurea Magistrale, ti sarà chiesto di scegliere quale combinazione di titoli scegliere ai fini dell'iscrizione tra:

- 1) Diploma di Scuola Superiore + Laurea di Primo Livello;
- 2) Diploma di Scuola Superiore + Laurea Magistrale.

In tal caso, scegli una delle combinazioni proposte e prosegui con l'iscrizione.

#### 3.5 Dati immatricolazione

Proseguendo, visualizzerai la pagina mostrata in Fig. 14, nella quale ti saranno richiesti ulteriori dati ai fini dell'immatricolazione.

Leggi attentamente le istruzioni descritte nella pagina web per indicare i dati relativi alla tua prima iscrizione al sistema universitario italiano. Nella sezione "**Dati prima immatricolazione nel sistema universitario**" devi inserire l'Anno Accademico e l'Ateneo presso il quale ti sei immatricolato per la prima volta, possibilmente indicando anche la data esatta nel formato gg/mm/aaaa (dato non obbligatorio).

Nella sezione "**Ulteriori dati**" ti sarà inoltre richiesto di indicare il tuo **stato occupazionale** (cioè quale sia la tua principale occupazione, scegliendo la percentuale di tempo approssimativa che dedichi allo studio e/o al lavoro).

| A << G 1 2 3 H >>                                                                                                    |
|----------------------------------------------------------------------------------------------------|
| mmatricolazione: Dati immatricolazione                                                                                                    |
| n questa pagina vengono richiesti altri dati necessari all'immatricolazione.<br>Iel primo campo "Tipo di immatricolazione scegliere:                                                                                                    |
| 1. Immatricolazione standard se:<br>* è la prima volta che ci si iscrive all'Università                                                                                                    |
| a man a part of the second and a part of the second and the second and the second |
| -Tipo di immatricolazione                                                                                                    |
| Tipo:* Immatricolazione standard                                                                                                    |
| -Dati prima immatricolazione nel sistema universitario                                                                                                    |
| Anno Accademico:* 2017/2018 🗸                                                                                                    |
| Data di prima immatricolazione IIII (gg/mm/aaaa)                                                                                                    |
| Ateneo di prima immatricolazione -                                                                                                    |
| nel sistema universitario:                                                                                                    |
| -Ulteriori dati                                                                                                    |
| Sedi:* Modena 👻                                                                                                    |
| Tipologia didattica:* Presenza 👻                                                                                                    |
| Stato Occupazionale:*                                                                                                    |
| Indietro Avanti                                                                                                    |

Fig. 14 – Dati relativi a prima immatricolazione nel sistema universitari e stato occupazionale

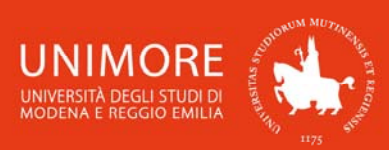

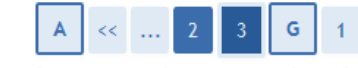

Conferma scelte precedenti

In questa pagina sono riepilogate tutte le scelte impostate. Se corrette, procedi con la conferma, altrimenti utilizza il tasto "Indietro" per apportare le modifiche.

| Dati immatricolazione            |                                                     |  |
|----------------------------------|-----------------------------------------------------|--|
| Anno Accademico                  | 2017/2018                                           |  |
| Dipartimento                     | Nessuna Facoltà                                     |  |
| Tipo di Titolo di Studio         | Attestazione acquisizione 24 CFU per iscrizione TIF |  |
| Tipo di Corso di Studio          | Corso Singolo 24 CFU                                |  |
| Tipo domanda di immatricolazione | Immatricolazione standard                           |  |
| Corso di Studio                  | Percorso MOREPEF24                                  |  |
| Percorso di Studio               | comune                                              |  |

| Dati immatricolazione al Sistema Universitario |                                                  |
|------------------------------------------------|--------------------------------------------------|
| A.A. Immatricolazione SU                       | 2002/2003                                        |
| Data Immatricolazione SU                       | 27/09/2002                                       |
| Ateneo Immatricolazione SU                     | Università degli Studi di MODENA e REGGIO EMILIA |

#### Altri Dati di Immatricolazione

| Tipologia didattica | Presenza                                |
|---------------------|-----------------------------------------|
| Stato occupazionale | lavoratore-studente: tempo studio < 50% |
| Sede                | Modena                                  |
|                     |                                         |

Indietro Conferma

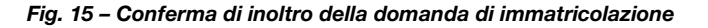

#### 3.6 Annullamento o continuazione di un processo in sospeso

A seguito di ogni conferma parziale data durante il processo di iscrizione al concorso, il sistema consente di interrompere la procedura e riprenderla dal punto in cui è stata interrotta. Nel caso in cui fosse presente una iscrizione non conclusa, sarà mostrato il processo in sospeso come in Fig. 16:

| Lista Processi in Sospeso |  |  |  |  |
|---------------------------|--|--|--|--|
|                           |  |  |  |  |
|                           |  |  |  |  |
| o                         |  |  |  |  |
|                           |  |  |  |  |
|                           |  |  |  |  |
|                           |  |  |  |  |
|                           |  |  |  |  |

Fig. 16 – Processo di iscrizione ad un concorso in sospeso

Dopo averlo selezionato, il processo può essere ripreso dal punto in cui lo si è interrotto cliccando Continua il processo selezionato, oppure è possibile annullarlo cliccando

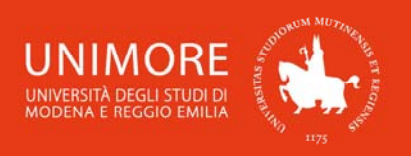

## 4. Completamento dell'iscrizione

Cliccando Stampa Domanda di Immatricolazione (Fig. 17) potrai stampare la domanda di immatricolazione completa del bollettino per il versamento delle tasse e dei contributi universitari. Il bollettino è scaricabile anche dal link "**Tasse**" presente del menù di sinistra della tua area riservata di ESSE3, dal quale potrai anche procedere al pagamento on-line con carta di credito.

#### Immatricolazione

Questa pagina riassume i dati inseriti durante la procedura di immatricolazione. Se sono corretti, selezionare "Stampa domanda di immatricolazione" per procedere alla stampa del promemoria di immatricolazione e del bollettino delle tasse.

In caso di errori inviare una e-mail a staffimmatricolazioni @ unimore.it o alla Segreteria studenti di riferimento per il Corso scelto (orari ed indirizzi e-mail al link http://www.unimore.it/servizistudenti/segreteriestudenti.html). Questa pagina riassume i dati inseriti durante la procedura di immatricolazione. Se sono corretti, selezionare "Stampa domanda di immatricolazione" per procedere alla stampa del promemoria di immatricolazione e del Mav per il pagamento dei contributi.

In caso di errori inviare una e-mail a staffimmatricolazioni @ unimore.it o alla Segreteria studenti di riferimento per il Corso scelto (orari ed indirizzi e-mail al link http://www.unimore.it/servizistudenti/segreteriestudenti.html). Per chi si iscrive ad un corso di dottorato o ad un corso postlaurea scrivere esclusivamente a segr.postlaurea @ unimore.it esclusi i master e i corsi di perfezionamento (in questo caso fare riferimento ai bandi di ammissione). Confermata l'immatricolazione ricordarsi di stampare il MAV delle tasse e di procedere al pagamento.

Per chi si iscrive al Percorso MoRePef24, in caso di errori inviare una e-mail a: formazione insegnanti@unimore.it. L'immatricolazione verrà resa definitiva in automatico con la registrazione del pagamento della prima rata.

<u>Per tutti i corsi di laurea, per la Scuola di Specializzazione per le Professioni Legali e per tutti i corsi di</u> <u>dottorato</u>: l'immatricolazione sarà perfezionata entro 7 giorni lavorativi successivi alla ricezione del pagamento e ne verrà data comunicazione all'interessato via mail e via sms.

Nel caso l'ufficio riscontri degli errori nella procedura, all'indirizzo mail personale verrà inviata una segnalazione e richiesta di eventuali integrazioni.

<u>Per le sole Lauree Magistrali a ciclo unico in Medicina e Chirurgia e Odontoiatria e Protesi dentaria e per tutte le Scuole di Specializzazione Mediche</u>: è necessario stampare anche la domanda immatricolazione, firmarla e consegnarla alla Segreteria studenti di Medicina e Chirurgia per completare la procedura secondo le modalità e le tempistiche indicate nei relativi bandi.

Dati Immatricolazione

| Anno Accademico          | 2017                                                |
|--------------------------|-----------------------------------------------------|
| Dipartimento             | Nessuna Facoltà                                     |
| Tipo di Titolo di Studio | Attestazione acquisizione 24 CFU per iscrizione TIF |
| Tipo di Corso di Studio  | Corso Singolo 24 CFU                                |
| Tipo di immatricolazione | Immatricolazione standard                           |
| Corso di Studio          | Percorso MOREPEF24                                  |
| Percorso di Studio       | comune                                              |
|                          |                                                     |

#### Dati immatricolazione al Sistema Universitario

| A.A. Immatricolazione SU   | 2004/2005                                        |
|----------------------------|--------------------------------------------------|
| Data Immatricolazione SU   | 23/08/2004                                       |
| Ateneo Immatricolazione SU | Università degli Studi di MODENA e REGGIO EMILIA |

#### Altri Dati di Immatricolazione

| Tipologia didattica | Presenza                                |
|---------------------|-----------------------------------------|
| Stato occupazionale | lavoratore-studente: tempo studio < 50% |
| Sede                | Modena                                  |
|                     |                                         |

Stampa Domanda di Immatricolazione

#### Fig. 17 – Pagina conclusiva della procedura di immatricolazione on-line

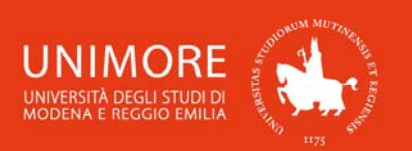

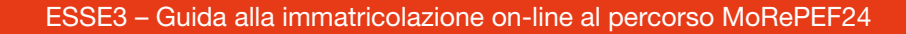

Nel caso ti accorgessi di avere commesso degli errori nella compilazione della all'indirizzo domanda, puoi segnalare il problema di posta elettronica formazioneinsegnanti@unimore.it (i contatti completi sono disponibili all'indirizzo web http://www.unimore.it/servizistudenti/ufficiosstud.html?id=UTFA).

## 5. Piano di studio

Dopo avere ricevuto la conferma dell'avvenuta immatricolazione da parte di UNMORE tramite SMS ed e-mail, dovrai compilare on-line il piano di studio relativo al percorso MoRePEF24. informazioni consulta l'Avviso disponibile all'indirizzo Per al riguardo, web http://www.unimore.it/didattica/PEF24crediti.html e consulta la "Guida alla compilazione del piano online MorePef24" disponibile all'indirizzo web http://www.unimore.it/servizistudenti/vediguida.html?gd=31.

In caso di difficoltà nell'accesso/utilizzo della procedura, puoi inviare una richiesta di supporto e/o chiarimenti, specificando i tuoi dati anagrafici completi, all'indirizzo e-mail webhelp@unimore.it.